| (Yonsei Portal                                                                                                    | Service】일반대학원 졸업〉[대학원] 졸업논문                  |                                                                                                    |  |
|----------------------------------------------------------------------------------------------------|----------------------------------------------|----------------------------------------------------------------------------------------------------|--|
| 기능정의                                                                                                    | [학생] 학위논문 심사에 앞서 를 위한 표절검사 결과정보 작성하고 제출      | 기능설명 및 메뉴사용방식 안내                                                                                              |  |
| 메뉴경로                                                                                                    | 학사행정 〉 졸업 〉 <mark>학생 〉 표절검사결과제출</mark>       |                                                                                                    |  |
| 4-18. 학생 : 표절검사결과 제출(필수)                                                                                                    |                                              | <ol> <li>한위논문심사에 참조할 자료 업로드</li> <li>논문표절 검사지 등</li> </ol>                                                    |  |
| ☆ 졸업 > 학생 > 표절검사결과제출 Ξ                                                                                                    |                                              | ② 첨부파일 업로드                                                                                                    |  |
| 학번                                                                                                    | 성명                                           | ※ Turnitin: 국외자료 표절검색 프로<br>그램                                                                                |  |
| 표절검사기관                                                                                                    |                                              | <b>1. 이용방법</b> : Turnitin 개인ID 생성<br>후 <u>Turnitin 홈페이지</u> 에 로그인하여<br>이용                                     |  |
| 첨부파일                                                                                                    | 학위논문심사에 참조할 파일 업로드 가능<br>(예) 표절검사지, 논문자료 등 → | 2 <b>. 개인ID 생성방법</b><br>- 학생: 연세 웹메일 주소로 Turnitin<br>홈페이지에서 계정 새로만들기                                          |  |
|                                                                                                    | 2                                            | 3 <b>. 이용안내</b><br><u>Research Guide</u> , <u>학생용 매뉴얼</u>                                                     |  |
|                                                                                                    | 계출                                           | ※ CopyKiller: 국내자료 표절검색 프<br>로그램                                                                              |  |
| <ul> <li>학위논문에 관한 내규 : 표절검사 필수, 세부 시행방법 학과지침에 따름(학과에 문의)</li> <li>제9조(학위논문심사) ① 학위논문심사는 예비심사와 본심사로 한다.</li> <li>② 학위논문심사를 위하여 석사학위과정생은 3부, 박사학위과정생은 5부를 작성<br/>하여 논문 지도교수의 승인을 받아 지정된 기간 내에 심사위원에게 제출하여야<br/>한다.</li> <li>③ 학생은 논문심사에 앞서 표절검사를 1회 이상 받아야 하며, 표절검사와 관련<br/>된 사항은 학과 및 학과간 협동과정에서 정하여 시행한다.</li> </ul> |                                              | 1. 이용방법<br>학술정보원 홈페이지 상단<br>의 <u>Research &gt; 연구지원 &gt; CopyKiller</u><br><u>선택</u><br>2. 이용안내<br><u>매뉴얼</u> |  |